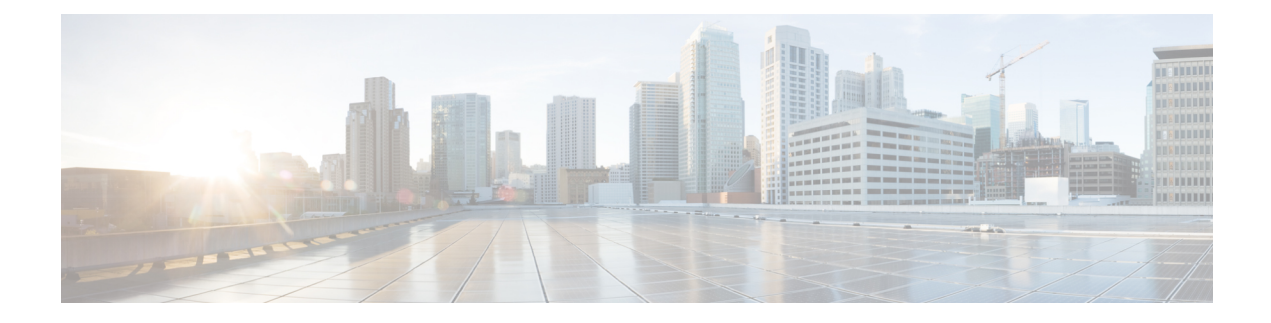

# **Multiple Spanning Tree Protocol**

The Multiple Spanning Tree Protocol (MSTP) is an STP variant that allows multiple and independent spanning trees to be created over the same physical network. The parameters for each spanning tree can be configured separately, so as to cause a different network devices to be selected as the root bridge or different paths to be selected to form the loop-free topology. Consequently, a given physical interface can be blocked for some of the spanning trees and unblocked for others.

Having set up multiple spanning trees, the set of VLANs in use can be partitioned among them; for example, VLANs 1 - 100 can be assigned to spanning tree 1, VLANs 101 - 200 can be assigned to spanning tree 2, VLANs 201 - 300 can be assigned to spanning tree 3, and so on. Since each spanning tree has a different active topology with different active links, this has the effect of dividing the data traffic among the available redundant links based on the VLAN - a form of load balancing.

- Restrictions for configuring MSTP, on page 1
- How to Configure MST Protocol, on page 1

## **Restrictions for configuring MSTP**

- RSTP is not supported. To support RSTP, all vlans are mapped to MSTI 0 when no instance is created for MSTP.
- PVSTP is not supported.
- Supports only 16 instances.
- Untagged EVCs do not participate in MST loop detection.

## **How to Configure MST Protocol**

This section describes the procedure for configuring MSTP:

### **Enabling Multiple Spanning Tree Protocol**

By default, MSTP is disabled on all interfaces. MSTP need not be enabled explicitly on each interfaces. By turning the global configuration on, it is enabled on all interfaces.

### **Configuring Multiple Spanning Tree Protocol**

Describes steps to configure MST

#### **SUMMARY STEPS**

- 1. configure
- **2**. spanning-tree mode mst
- 3. spanning-tree mst configuration
- 4. instance vlan-id vlan vlan-range
- 5. name region
- **6.** revision revision -number
- 7. end

#### **DETAILED STEPS**

|        | Command or Action                                 | Purpose                                     |
|--------|---------------------------------------------------|---------------------------------------------|
| Step 1 | configure                                         | Enters global configuration mode.           |
|        | Example:                                          |                                             |
|        | Device> configure                                 |                                             |
| Step 2 | spanning-tree mode mst                            | Enables MSTP configuration mode.            |
|        | Example:                                          |                                             |
|        | Device> spanning-tree mode mst                    |                                             |
| Step 3 | spanning-tree mst configuration                   | Enters the MSTP configuration submode.      |
|        | Example:                                          |                                             |
|        | Device(config)#spanning-tree mst configuration    |                                             |
| Step 4 | instance vlan-id vlan vlan-range                  | Maps the VLANs to an MST instance           |
|        | Example:                                          |                                             |
|        | Device(config-mstp-inst)# instance 1 vlan 450-480 |                                             |
| Step 5 | name region                                       | Sets the name of the MSTP region.           |
|        | Example:                                          |                                             |
|        | Device(config-mstp)# name m1                      |                                             |
| Step 6 | revision revision -number                         | Sets the revision level of the MSTP region. |
|        | Example:                                          |                                             |
|        | Device(config-mstp)#)revision 1                   |                                             |
| Step 7 | end                                               | Returns to privileged EXEC mode.            |
|        | Example:                                          |                                             |
|        | Device(config-mstp-if)# end                       |                                             |

### **Configuring Untagged EFP over MST Interface**

Describes steps to configure untagged EFP over MST:

#### **SUMMARY STEPS**

- 1. enable
- 2. configure terminal
- **3. interface** *interface number*
- 4. no ip address
- 5. service instance number ethernet [name]
- 6. bridge-domain bridge-id
- 7. encapsulation untagged
- 8. l2protocol peer stp
- **9**. end

#### **DETAILED STEPS**

|        | Command or Action                                          | Purpose                                                                                                    |
|--------|------------------------------------------------------------|----------------------------------------------------------------------------------------------------|
| Step 1 | enable                                                     | Enables privileged EXEC mode.                                                                                                    |
|        | Example:                                                   |                                                                                                    |
|        | Router> enable                                             |                                                                                                    |
| Step 2 | configure terminal                                         | Enters global configuration mode.                                                                                                    |
|        | Example:                                                   |                                                                                                    |
|        | Router# configure terminal                                 |                                                                                                    |
| Step 3 | interface interface number                                 | Specifies the Gigabit Ethernet interface to configure, where:                                                                                   |
|        | Example:                                                   | slot/subslot/port-Specifies the location of the interface.                                                                                      |
|        | <pre>Router(config)# interface gigabitEthernet 0/0/5</pre> |                                                                                                    |
| Step 4 | no ip address                                              | Disables the IP address on the interface.                                                                                                    |
|        | Example:                                                   |                                                                                                    |
|        | Router (config-if)# <b>no ip address</b>                   |                                                                                                    |
| Step 5 | service instance number ethernet [name]                    | Configure an EFP (service instance) and enter service instance configuration mode.                                                              |
|        | Example:                                                   |                                                                                                    |
|        | Router (config-if) #service instance 200 ethernet          |                                                                                                    |
| Step 6 | bridge-domain bridge-id                                    | Creates a list of bridge domains for an EFP trunk port using<br>the bridge-domain IDs derived from the encapsulation<br>VLAN numbers.           |
|        | Example:                                                   |                                                                                                    |
|        | Router (config-if-srv)# bridge-domain from-encapsulation   |                                                                                                    |
| Step 7 | encapsulation untagged                                     | Configures the encapsulation. Defines the matching criteria that maps the untagged frames on an interface for the appropriate service instance. |
|        | Example:                                                   |                                                                                                    |
|        | Router (config-if-srv)# encapsulation untagged             |                                                                                                    |

|        | Command or Action                           | Purpose                                                   |
|--------|---------------------------------------------|-----------------------------------------------------------|
| Step 8 | l2protocol peer stp                         | Configures STP to peer with a neighbor on a port that has |
|        | Example:                                    | an EFP service instance.                                  |
|        | Router (config-if-srv)# 12protocol peer stp |                                                           |
| Step 9 | end                                         | Returns to privileged EXEC mode.                          |
|        | Example:                                    |                                                           |
|        | Device(config-mstp-if)# end                 |                                                           |

#### **Configuration Example**

This example shows how to configure STP to peer with a neighbor on a service instance.

```
interface GigabitEthernet0/0/0
no ip address
negotiation auto
service instance trunk 10 ethernet
    encapsulation dot1q 10-20
    bridge-domain from-encapsulation
!
service instance 1024 ethernet
    encapsulation untagged
    l2protocol peer stp
    bridge-domain 1024
!
end
```